### 「追加運転者登録」機能

アプリから追加運転者の登録ができる機能です。

・TOYOTA SHARE会員登録済みの方のみ追加運転者として登録が可能です。

・追加運転者の登録(コード発行、承認、削除操作等)は利用開始前までに行ってください。 利用開始後の登録はできません。

■操作方法 (予約完了画面から追加運転者登録に進んだ場合は、下段の追加運転者一覧画面から開始されます)

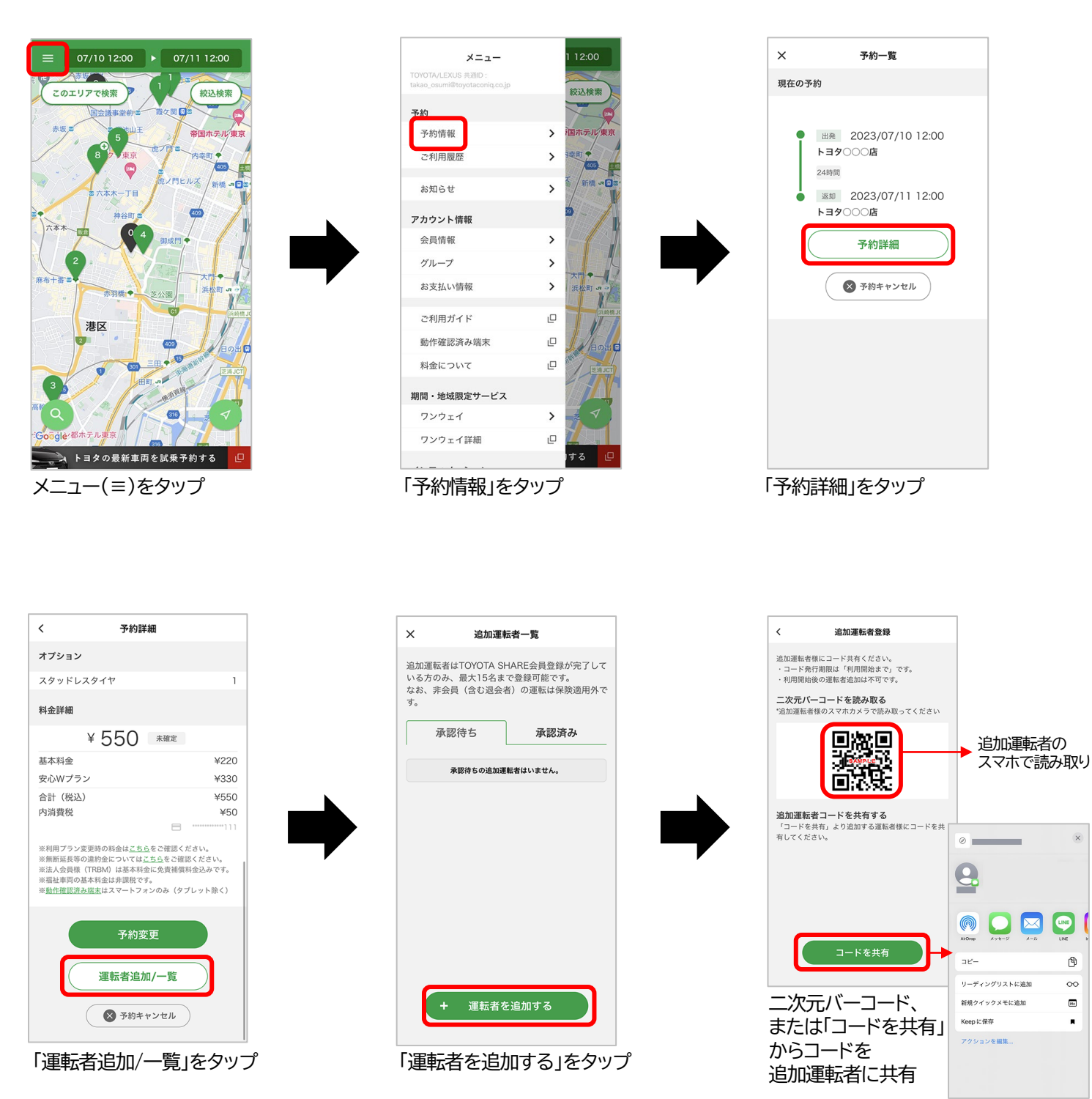

任意のアプリで共有

Þ

00

**8**5A

.

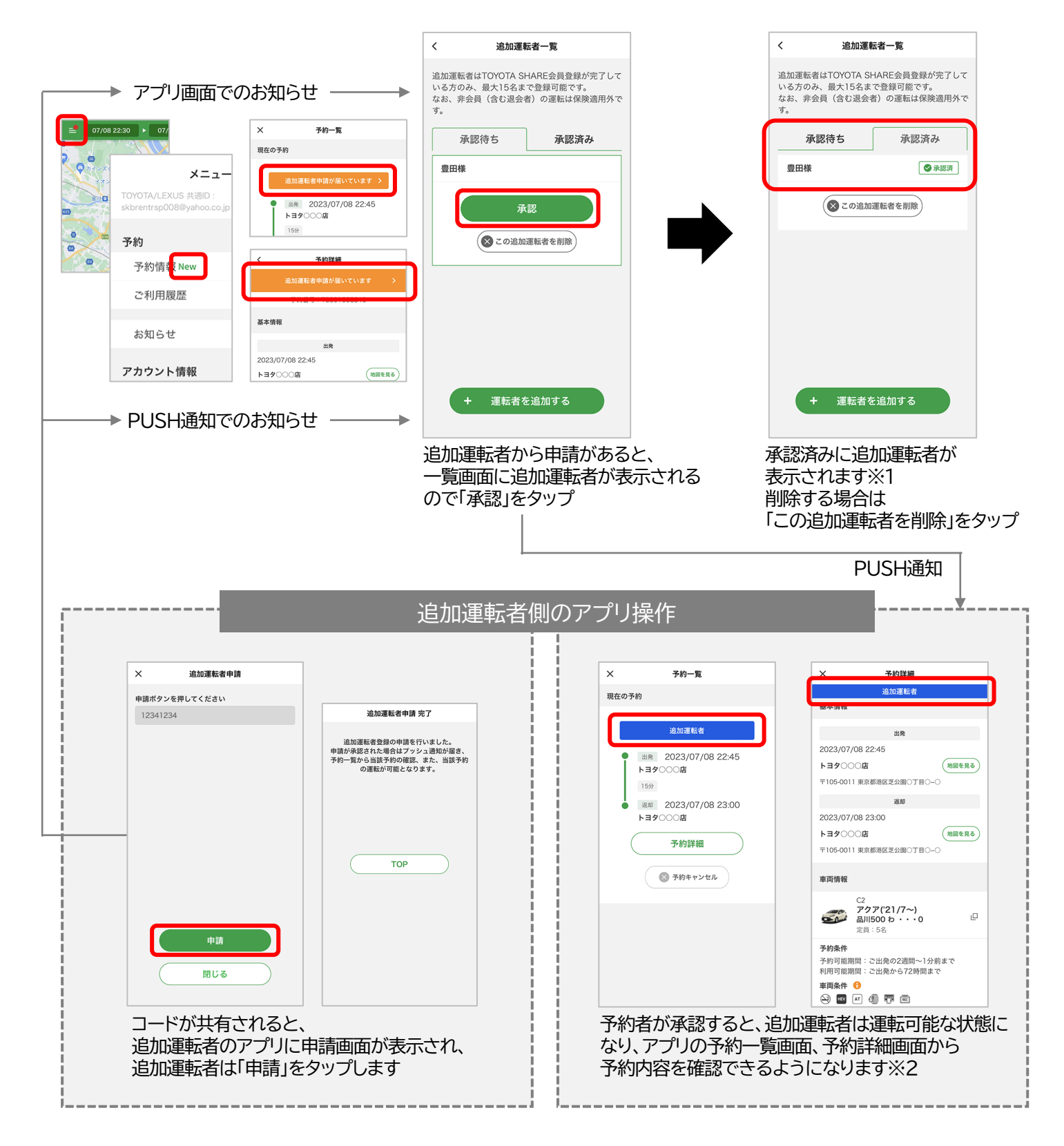

- ※1 貸渡証には追加運転者のお名前が表示されます。
- ※2 追加運転者の予約詳細画面には、予約番号、貸渡証発行ボタン、保険補償、オプション、 料金詳細、予約変更ボタン、予約キャンセルボタンは表示されません。 (予約変更、キャンセル、利用開始、返却、領収書発行等はできません)

# 「忘れ物回収(アプリでの鍵発行)」機能

忘れ物を回収する

領収また発行す

車両返却後30分間、アプリで忘れ物回収のための鍵を 発行できる機能です。

・車両によっては鍵を発行できない場合があります。

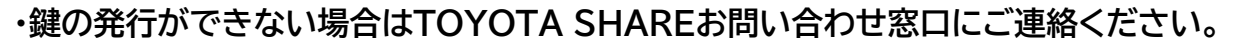

#### ■操作方法

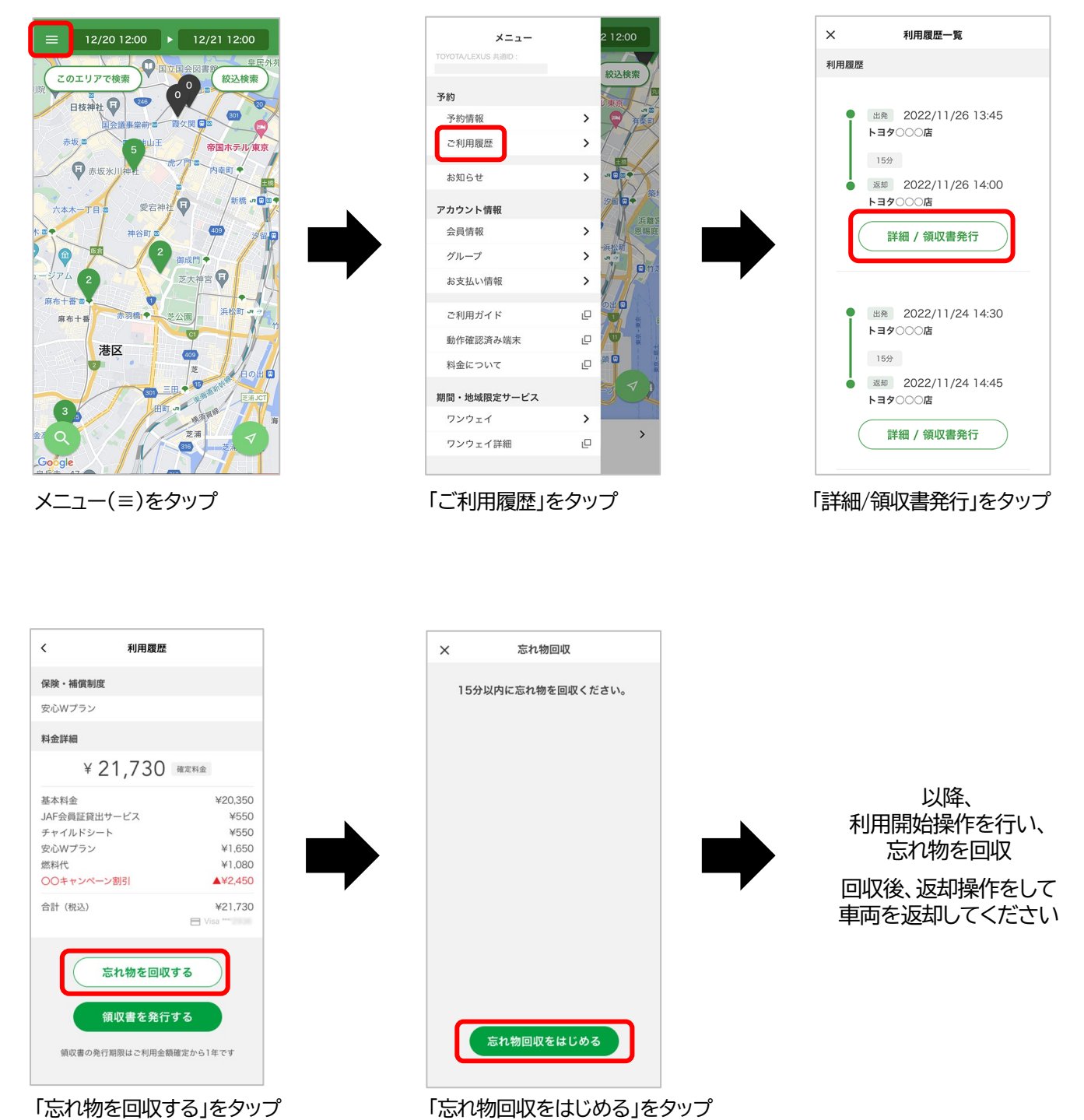

## 「充電残量確認」機能

バッテリー式電気自動車(BEV)の充電残量を、アプリで確認できる 機能です。(23年7月現在対応車種:bZ4X)

#### ■画面表示

|                                                                                                    | ×             | 車両一覧                 |                 |
|----------------------------------------------------------------------------------------------------|---------------|----------------------|-----------------|
| トヨタ〇〇店   >     営業時間 24時間営業<br>定水目 なし   2023/08/01 12:00     運通 2023/08/02 12:00   ()     草面 福祉車両についてはごちら   ()     ● 24X<br>定員:5名   ()     ● 24X<br>定員:5名   ()                                                                                                    | 基本情報          | £                    |                 |
| 24時間営業<br>なし     単本   2023/08/01 12:00     運动   2023/08/02 12:00     車両   福祉車両についてはごちら   空き状況     上の   上の   空き状況     上の   上の   空き状況     上の   上の   ビー・・・・・・・・・・・・・・・・・・・・・・・・・・・・・・・・・・・・                                                                                                    | <b>トヨタ</b> () |                      | >               |
| 出発   2023/08/01 12:00     返却   2023/08/02 12:00     車両   福祉車両についてはごちら   空き状況     上二   上二   上二     上二   上二   上二     上二   上二   上二     上二   上二   上二     シーン   上二   上二     シーン   シーン   シーン     シーン   シーン   シーン | 営業時間<br>定休日   | 24時間営業<br>なし         |                 |
| 返却   2023/08/02 12:00     年間   福祉車両についてはごちら   空き状況     上   上   上     上   上   上     上   上   上     上   上   上     上   上   上     上   上   上     上   上   上     上   上   上     上   上   上     上   上   上     上   上   上     上   上   上     上   上   上     上   上   上     上   上   上     上   上   上     上   上   上     上   上   上     上   上   上     上   上   上     上   二   二     上   二   二     上   二   二     上   二   二     上   二   二     上   二   二     上   二   二 <td>出発</td> <td>2023/08/01 12:00</td> <td></td>                                                                   | 出発            | 2023/08/01 12:00     |                 |
| 車両 福祉車両についてはごちら 空き状況                                                                                                    | 返却            | 2023/08/02 12:00     |                 |
| ▶ bZ4X<br>定員:5名<br>¥27,720                                                                                                    | 車両 福          | 冨祉車両については <u>こちら</u> | 空き状況            |
|                                                                                                    |               | <b>bZ4X</b><br>定員:5名 | 充電残量<br>¥27,720 |
|                                                                                                    |               |                      |                 |
|                                                                                                    |               |                      |                 |
|                                                                                                    |               |                      |                 |
|                                                                                                    |               |                      |                 |
|                                                                                                    |               |                      |                 |
|                                                                                                    |               |                      |                 |
|                                                                                                    |               |                      |                 |

車両一覧画面

| <                                                                      | 車両詳細                   |                    |        |                                                |  |  |  |
|------------------------------------------------------------------------|------------------------|--------------------|--------|------------------------------------------------|--|--|--|
| 車両情報                                                                   |                        |                    |        |                                                |  |  |  |
| ZE3<br>bZ4X<br>名古屋9999わ67-00<br>定員+5倍<br>充電残量:(Ⅲ)(2023/07/09.20.4558点) |                        |                    |        |                                                |  |  |  |
| ¥27,720                                                                |                        |                    |        |                                                |  |  |  |
| <b>予約条件</b><br>予約可能期間:ご出発の3か月~1分前まで<br>利用可能期間:ご出発から1か月まで               |                        |                    |        |                                                |  |  |  |
| 利用時間     基本料金     距離料金     保険オプション                                     |                        |                    |        |                                                |  |  |  |
| ショート                                                                   | ショート                   | 440円               |        | <b>免責補償</b><br>0円<br><b>安心Wプラン</b><br>330円/6時間 |  |  |  |
| バック                                                                    | 6時間パック<br>12時間パック      | 15,840円<br>21,780円 | 16円/km | 免責補償<br>1.100円/24時間<br>安心Wプラン<br>1,650円/24時間   |  |  |  |
| 超過                                                                     | 24時間パック<br>超過料金(1時間)ごと | 27,720円<br>2,970円  |        |                                                |  |  |  |
| 車両を決定する                                                                |                        |                    |        |                                                |  |  |  |
| 車両詳細画面                                                                 |                        |                    |        |                                                |  |  |  |

< 予約詳細 予約番号:TS001508843 基本情報 出発 2023/08/01 12:00 トヨタ〇〇〇店 地図を見る 〒105-0011 東京都港区芝公園〇丁目〇-〇 返却 2023/08/02 12:00 トヨタ〇〇〇店 (地図を見る) 〒105-0011 東京都港区芝公園〇丁目〇-〇 車両情報 ZE3 bZ4X 金融 名古屋999 わ 67-00 ۵ 充電残量: 🎹 (2023/07/09 20:45時点) 予約条件 予約可能期間:ご出発の3か月~1分前まで 利用可能期間:ご出発から1か月まで 予約詳細画面

<充電残量表示>